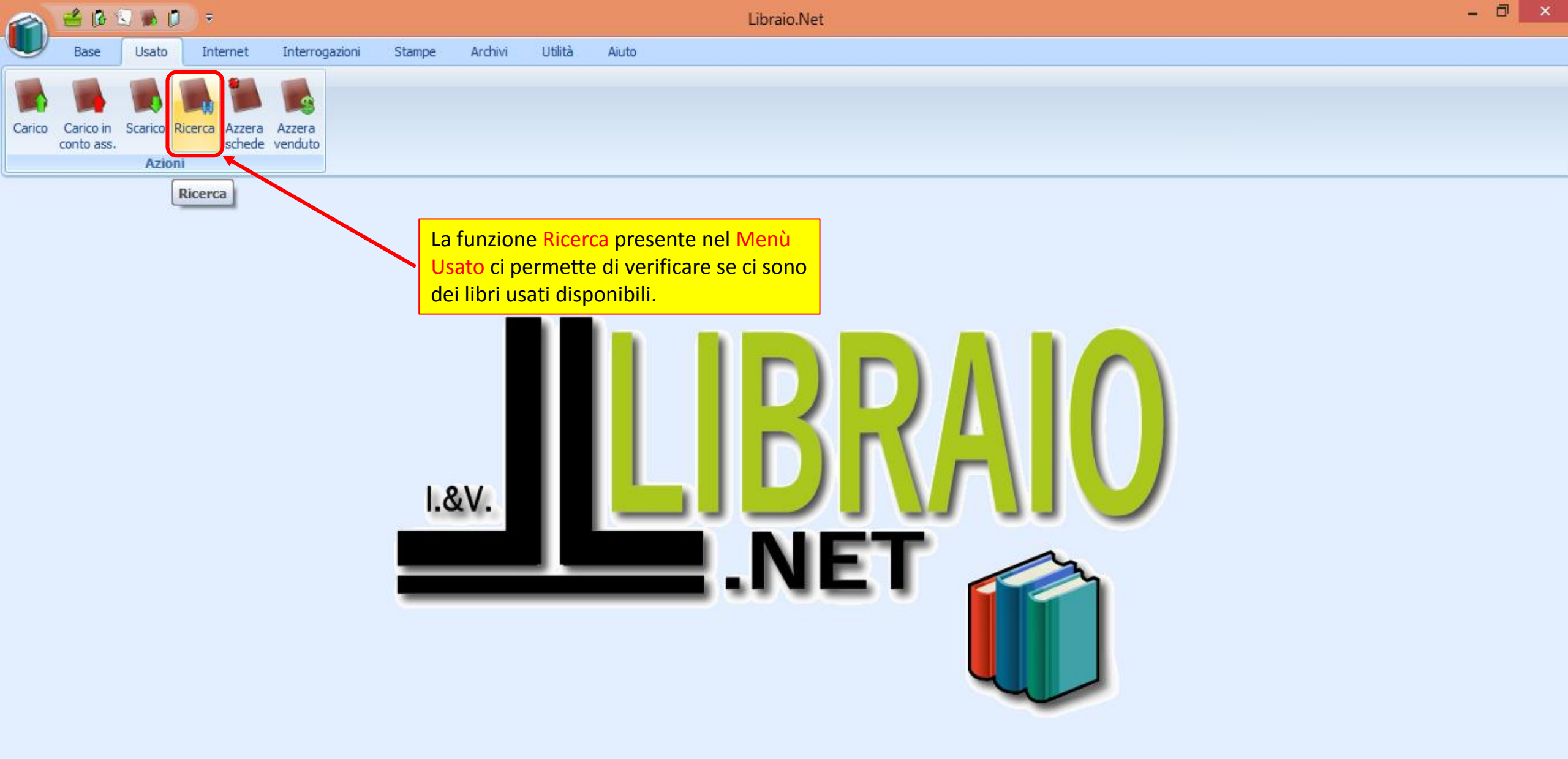

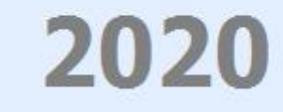

|                                                                                      | 🗳 🚯                    | 🕄 🐞 💋         | D ▼ Ricerca libri usati - Libraio.Net |                      |          |            |                        |      |                    |                 |            |            |              |             | - 🗇 🗙    |         |  |
|--------------------------------------------------------------------------------------|------------------------|---------------|---------------------------------------|----------------------|----------|------------|------------------------|------|--------------------|-----------------|------------|------------|--------------|-------------|----------|---------|--|
| U                                                                                    | Base                   | Usato         | Internet Interrogazioni               | Stampe Archivi       | Utilità  | Aiuto      |                        |      |                    |                 |            |            |              |             |          |         |  |
|                                                                                      |                        |               |                                       |                      |          |            |                        |      |                    |                 |            |            |              |             |          |         |  |
|                                                                                      |                        |               |                                       |                      |          |            |                        |      |                    |                 |            |            |              |             |          |         |  |
| Carico                                                                               | Carico in<br>conto ass | Scarico Ricer | ca Azzera Azzera<br>schede venduto    |                      |          |            |                        |      | Se non vi          | iene indica     | to nessi   | in dato no | ella sezior  | ne          |          |         |  |
| Azioni Filtri e si preme il puisante Cerca verra visualizzato                        |                        |               |                                       |                      |          |            |                        |      |                    |                 |            |            |              |             |          |         |  |
| Ricerca libri usati                                                                  |                        |               |                                       |                      |          |            |                        |      |                    |                 |            |            | se.          |             | ×        |         |  |
| Ricerca libri usati Permette di ricercare i libri usati registrati nell'applicazione |                        |               |                                       |                      |          |            |                        |      |                    |                 |            |            |              |             |          |         |  |
| Filtri                                                                               |                        |               |                                       |                      |          |            |                        |      |                    |                 |            |            |              |             |          |         |  |
| Codice EAN: Titolo: Inizia per - Autore: Casa editrice: Tutte - X 🗉 In adozione      |                        |               |                                       |                      |          |            |                        |      |                    |                 |            |            |              |             |          |         |  |
| Scuola: Qualsiasi • X Sezione: Qualsiasi • X Sezione: Qualsiasi • X Possesso: No •   |                        |               |                                       |                      |          |            |                        |      |                    |                 | Cer        | ca         |              |             |          |         |  |
| For                                                                                  | nitore                 | Codice EAN    | Materia                               | Autore               | Titolo   |            |                        | Volu | Casa editrice      | Prezzo Articolo | Condizione | Data conse | Data Vendita | Disponibile | Cl. Sez. |         |  |
| 9                                                                                    |                        |               |                                       |                      |          |            |                        |      |                    |                 |            |            |              |             |          | <b></b> |  |
| > Co                                                                                 | nto as                 | 9788804365    |                                       | PIRANDELLO           | LIOLA    | COSI' E' ( | SE VI PARE)            | UN   | MONDADORI          | € 6,20          | Ottimo     | 22/02/20   |              |             | N. D.    |         |  |
| Co                                                                                   | nto as                 | 9788809608    |                                       | WOLF                 | PRIMI    | CLASSICI   | PER I PIU' PICCOLI     | UN   | DAMI EDITORE       | € 20,14         | Ottimo     | 22/02/20   |              |             | N. D.    |         |  |
| Co                                                                                   | nto as                 | 9788820334    | ESERC.PRATICHE                        | ORTOLANI GIULIANO -  | V ESERC  | ITAZIONI   | PRATICHE               | 1    | HOEPLI             | € 15,50         | Ottimo     | 22/02/20   |              | V           | N. D.    | _       |  |
| Co                                                                                   | nto as                 | 9788826815    | . CHIMICA                             | PISTARA' PAOLO       | PRINC    | IPI DI CHI | MICA MODERNA - TOMO B  | U    | ATLAS              | € 13,30         | Ottimo     | 22/02/20   |              | V           | N. D.    | _       |  |
| Co                                                                                   | nto as                 | 9788499213    | SPAGNOLO                              | GAGO EMMA            | CONST    | RUYENDO    | CULTURAS               | U    | OCTAEDRO           | € 24,00         | Ottimo     | 22/02/20   |              | V           | N. D.    | _       |  |
| Co                                                                                   | nto as                 | 9788499213    | . SPAGNOLO                            | GAGO EMMA            | CONST    | RUYENDO    | CULTURAS               | U    | OCTAEDRO           | € 24,00         | Ottimo     | 22/02/20   |              | V           | N. D.    | _       |  |
| Co                                                                                   | nto as                 | 9788853804    | . MATEMATICA                          | DODERO NELLA - FRAG  | VI LINEA | MENTI.MA   | TH AZZURRO - VOLUME 5  | 3    | GHISETTI & CORVI E | € 28,35         | Ottimo     | 22/02/20   |              | <b>V</b>    | N. D.    | _       |  |
| Co                                                                                   | nto as                 | 9788805073    | . FISICA                              | FABBRI SERGIO - MASI | N LABOR  | ATORIO     | DI FISICA              | U    | SEI                | € 5,30          | Ottimo     | 22/02/20   |              |             | N. D.    | _       |  |
| Co                                                                                   | nto as                 | 1000000000    |                                       |                      | LINCO    | LN         |                        | UN   | FABBRI VARIA (ROM  | € 3,87          | Ottimo     | 22/02/20   |              | 2           | N. D.    | _       |  |
| Co                                                                                   | nto as                 | 9788842673    | RELIGIONE                             | CONTADINI M          | ITINE    | ARI DI IR  | C 2.0 VOLUME UNICO     | U    | ELLE DI CI         | € 15,65         | Ottimo     | 22/02/20   |              |             | N. D.    | _       |  |
| Co                                                                                   | nto as                 | 9788829840    | SCIENZE DELLA TERRA                   | BOSCHETTI MASSIMO    | F ECOSI  | STEMA TE   | RRA - SCIENZE DELLA TE | U    | MINERVA ITALICA    | € 19,40         | Buono      | 22/02/20   |              | 2           | N. D.    | _       |  |
| 6                                                                                    | nto as                 | 9788846832    | . STORIA                              | MELCHIORRE ROBERTO   | AVVEN    | TURA DEL   |                        | 2    | LA SPIGA           | € 19,90         | Buono      | 22/02/20   |              |             | N. D.    | _       |  |
| 6                                                                                    | nto as                 | 9/888//451    |                                       |                      |          |            | DELLA NATUKA IL MOND   | 0    |                    | € 4,00          | Buono      | 22/02/20   |              | V           | N.D.     | _       |  |
|                                                                                      | nto as                 | 9788835029    | . DIRITIO ED ECONOMIA                 | CARTABLA MARTA - CA  | W JUS &  | ECONOMI    | 6                      | 1    | LA SCUULA EDITRICE | € 13,00         | BUONO      | 22/02/20   |              | V           | N. D.    | •       |  |

🥜 Modifica 🛭 🟟 Aggiorna 🍓 Ordinato da 🌛 Stampa 🖲 Chiudi

Login effettuato da franco alle 10:12 del 16 mar

Libraio.Net

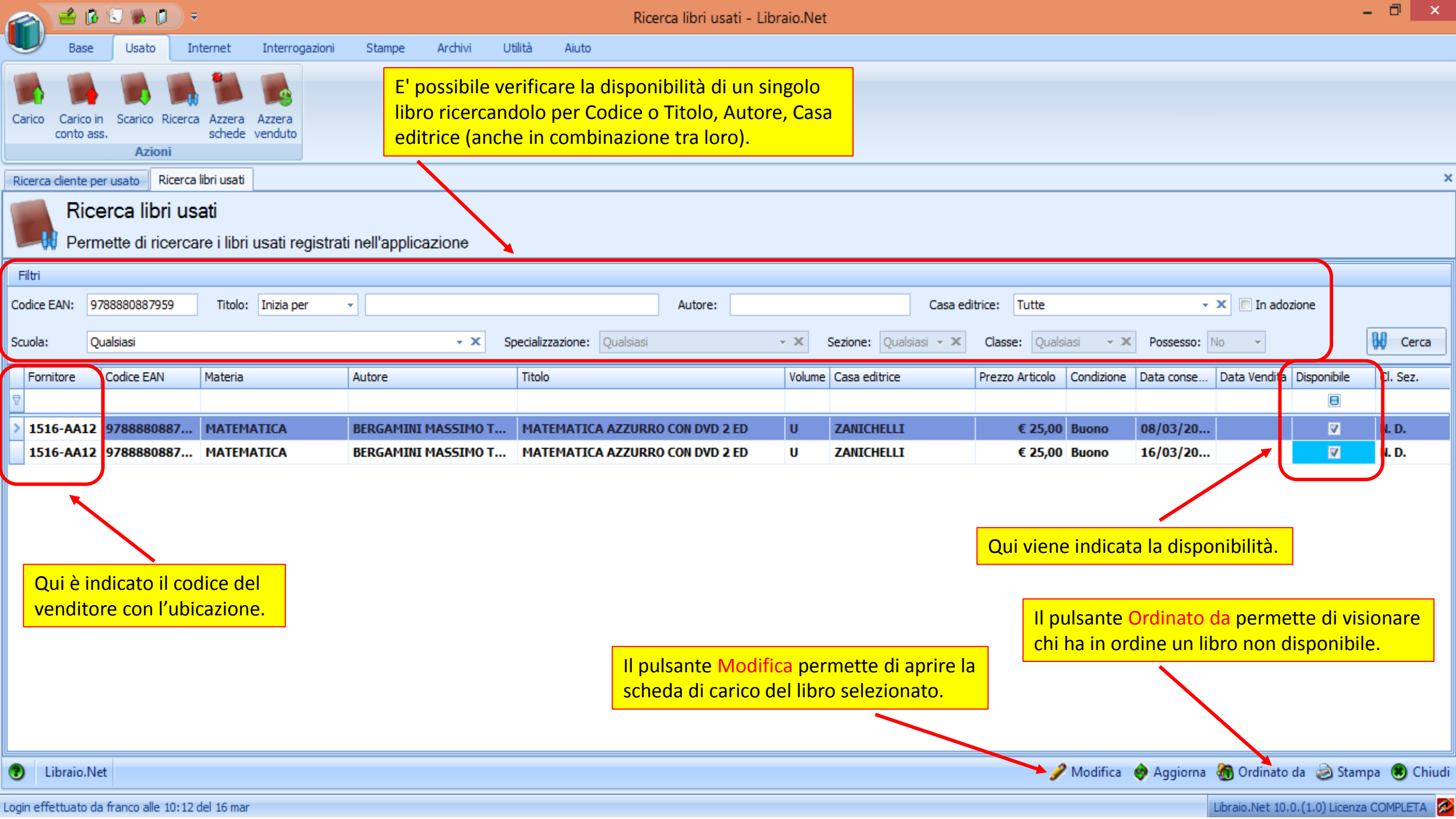

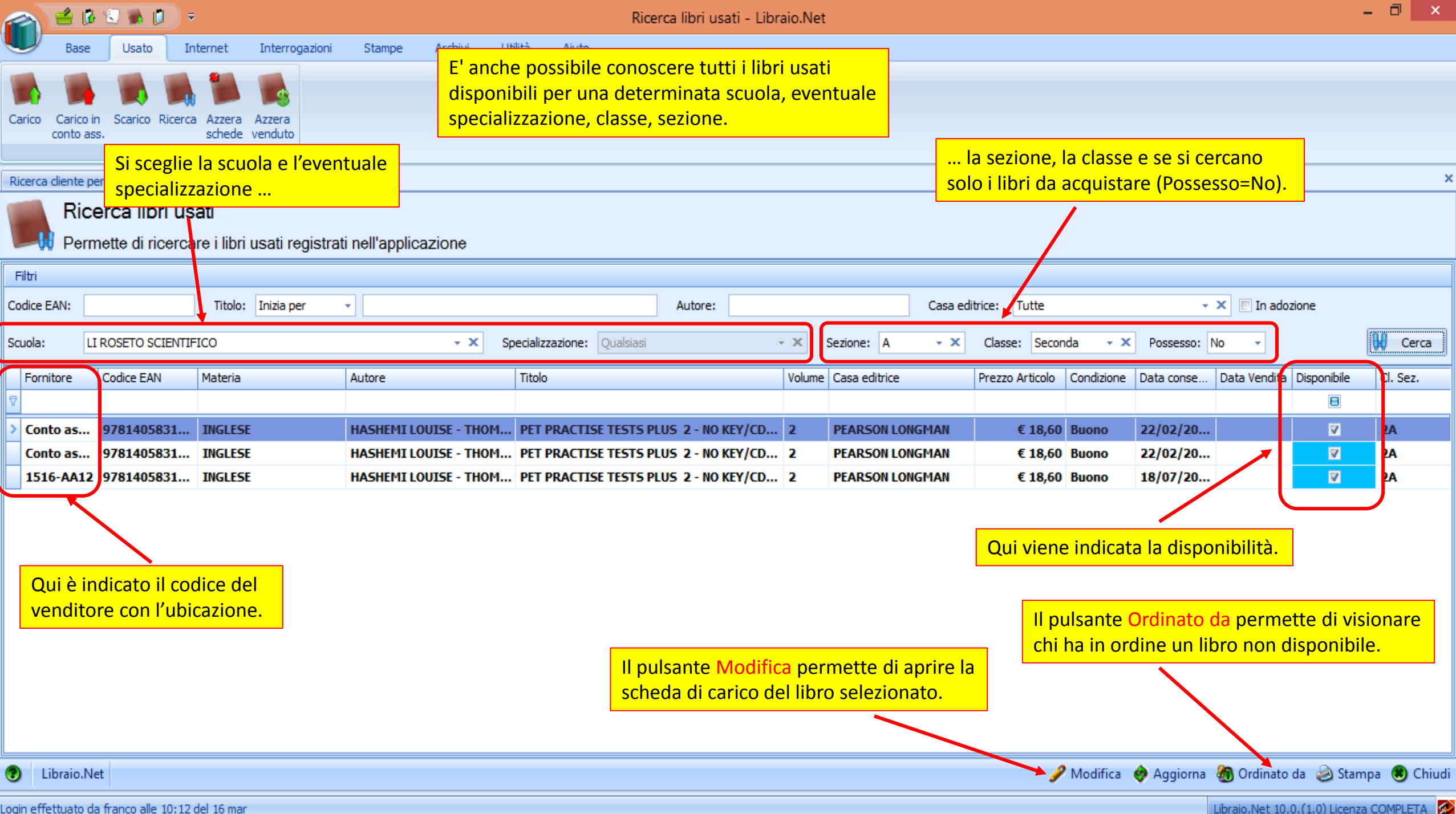

Libraio.Net 10.0.(1.0) Licenza COMPLETA 🔗

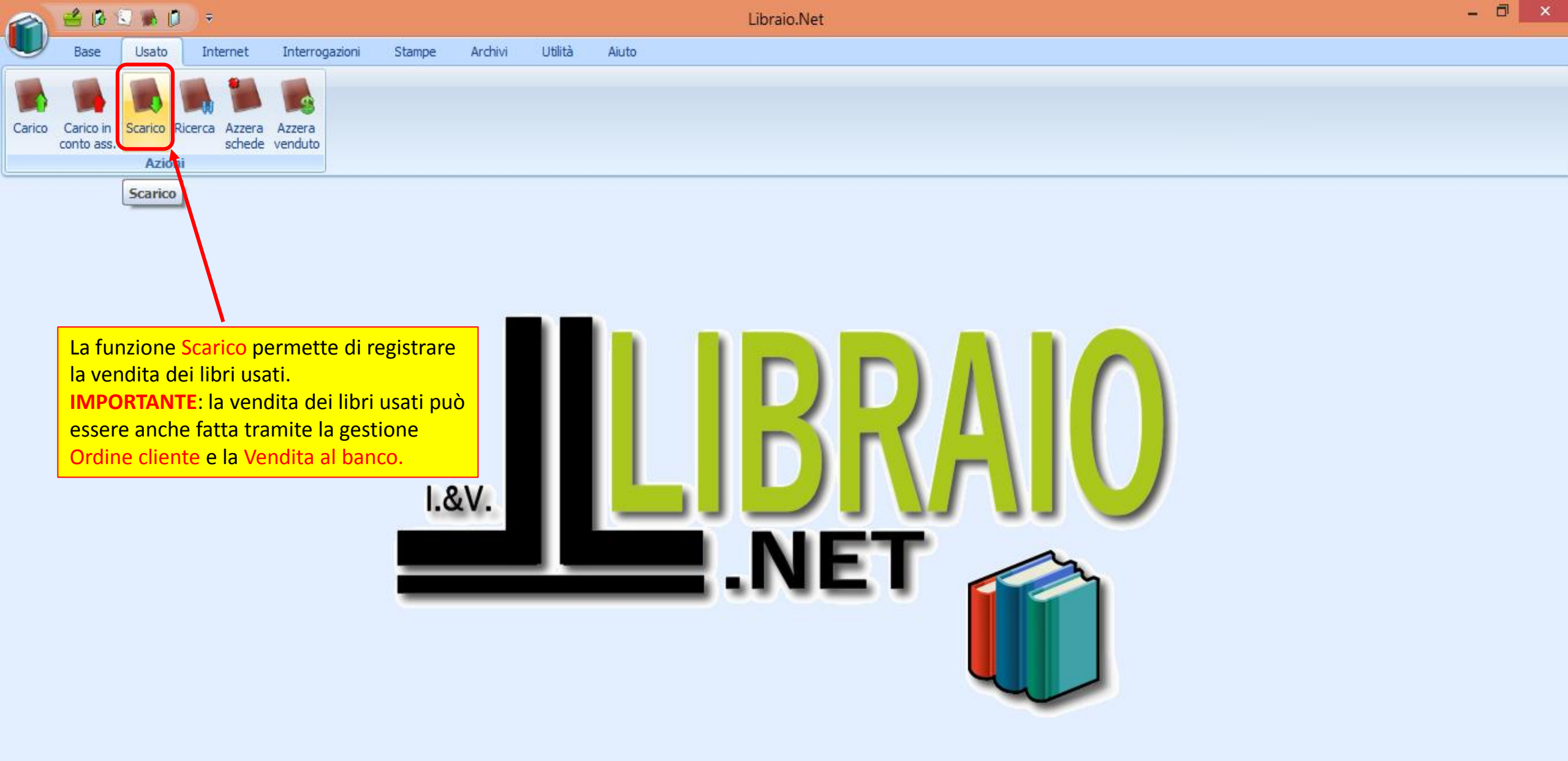

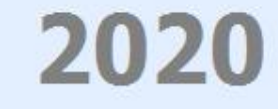

|               | ê 🖪 🕄 I                                                       | ۵ 🗘         | ÷                |                   |               |        |            |                      | Scarico                                    | usato - Lib                        | raio.Net                      |                                     |                                |             |           |               |                      |              | - 0              | ×        |
|---------------|---------------------------------------------------------------|-------------|------------------|-------------------|---------------|--------|------------|----------------------|--------------------------------------------|------------------------------------|-------------------------------|-------------------------------------|--------------------------------|-------------|-----------|---------------|----------------------|--------------|------------------|----------|
|               | Base Us                                                       | ato I       | nternet          | Interrogazioni    | Stampe        | Archiv | vi Utilitä | à <u>Aiuto</u>       |                                            |                                    |                               |                                     |                                |             |           |               |                      |              |                  |          |
| Carico Ca     | arico in Scan<br>nto ass.                                     | rico Ricero | Azzera<br>schede | Azzera<br>venduto |               |        |            | Si ce<br>Tito<br>com | erca il libro<br>lo, Autore,<br>Ibinazione | con le so<br>e/o Casa<br>tra loro) | olite m<br>editri<br>e si pro | odalità: (<br>ce (anch<br>eme il pu | Codice o<br>e in<br>Ilsante Co | erca.       |           |               |                      |              |                  |          |
|               | Azioni                                                        |             |                  |                   |               |        |            |                      |                                            |                                    |                               |                                     |                                |             |           |               |                      |              |                  |          |
| Scarico usato |                                                               |             |                  |                   |               |        |            |                      |                                            |                                    |                               |                                     |                                | ×           |           |               |                      |              |                  |          |
|               | Scarico usato<br>Finestra per scaricare i libri usati venduti |             |                  |                   |               |        |            |                      |                                            |                                    |                               |                                     |                                |             |           |               |                      |              |                  |          |
| Filtri        |                                                               |             |                  |                   |               |        |            |                      |                                            |                                    |                               |                                     |                                |             |           |               |                      |              |                  |          |
| Codice EAN    | 1:                                                            |             | Titolo:          | Inizia per        | ▼ PET PR.     | ACTISE |            |                      |                                            | Autore:                            |                               |                                     |                                | Casa editri | e: PEARSO | ON LONGMAN    |                      | <b>- x</b>   | <mark>₩</mark> ( | Cerca    |
| Dettagli lik  | bro                                                           |             |                  |                   |               |        |            |                      |                                            |                                    |                               |                                     |                                |             |           | 🕕 Aiuto       |                      |              |                  |          |
| Codice EA     | N:                                                            |             | Materia:         |                   |               |        |            |                      | Autore:                                    |                                    |                               |                                     | Casa editrice                  | :           |           | Avvia la rice | erca dei libri usano | lo i paramet | ri immessi       |          |
| Titolo:       |                                                               |             |                  |                   |               |        |            |                      |                                            | Volum                              | ne:                           | Gia                                 | c.:                            | Disp.:      |           |               | Possesso             |              |                  |          |
| Quantità:     | 1                                                             | Prezzo:     | €0,0             | 0 🗘 Condizione    | e: [Valore In | IS ▼   |            |                      |                                            | % ve                               | ndita:                        | 60 🗘 🕁                              | 🍔 Cancella                     | 👸 Elimina   | tutto     |               |                      |              |                  |          |
| Data ve       | ndita Fornit.                                                 | Codice      | EAN              | Autore            |               |        | Ti         | tolo                 |                                            |                                    | Ve                            | olu Casa ed                         | itrice                         |             | Materia   |               | Prezzo               | Perc         | Importo          |          |
| 7             |                                                               |             |                  |                   |               |        |            |                      |                                            |                                    |                               |                                     |                                |             |           |               |                      |              |                  |          |
|               |                                                               |             |                  |                   |               |        |            |                      |                                            |                                    |                               |                                     |                                |             |           |               |                      |              |                  |          |
|               |                                                               |             |                  |                   |               |        |            |                      |                                            |                                    |                               |                                     |                                |             |           |               | Totale prezzo        | То           | tale importo     |          |
|               |                                                               |             |                  |                   |               |        |            |                      |                                            |                                    |                               |                                     |                                |             |           |               |                      |              |                  |          |
| Libra         | aio.Net                                                       |             |                  |                   |               |        |            |                      |                                            |                                    |                               |                                     |                                |             |           |               |                      |              | 🕈 Salva ( 🕄      | ) Chiudi |

Login effettuato da franco alle 10:12 del 16 mar

Libraio.Net 10.0.(1.0) Licenza COMPLETA 🔗

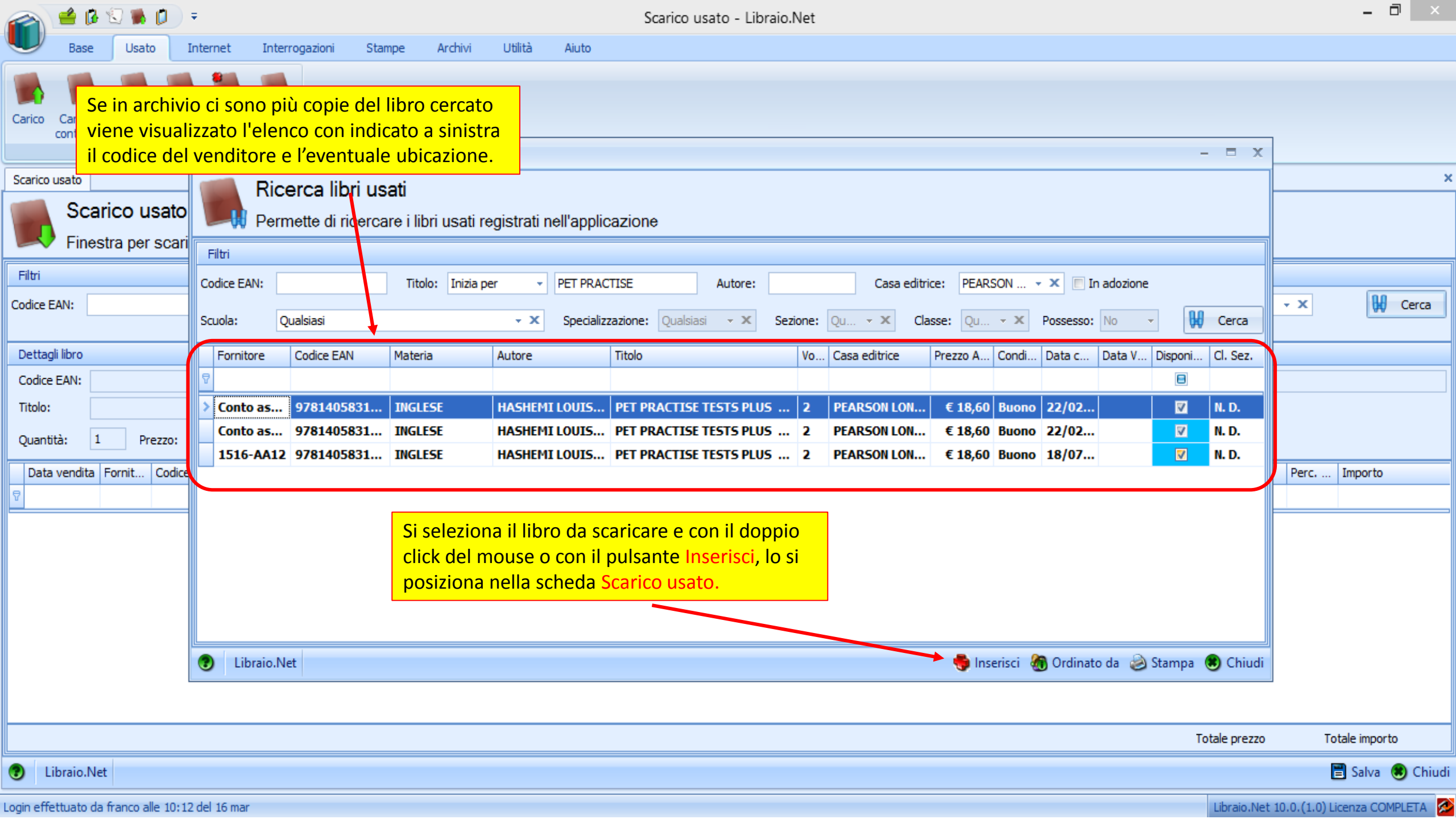

| a 🖆                   | 🖆 🕼 🔽 🕷 🗊 🗧 Scarico usato - Libraio.Net |                             |                                            |                                          |                                           |                                 |                                 |            |              |      |                          |                                  |                                  | - 🗇 🗙 |                    |              |                     |
|-----------------------|-----------------------------------------|-----------------------------|--------------------------------------------|------------------------------------------|-------------------------------------------|---------------------------------|---------------------------------|------------|--------------|------|--------------------------|----------------------------------|----------------------------------|-------|--------------------|--------------|---------------------|
| Ва                    | se Usat                                 | to Interne                  | t Interrogazion                            | ni Stampe                                | Archivi                                   | Utilità                         | Aiuto                           |            |              |      |                          |                                  |                                  |       |                    |              |                     |
| Carico Cario<br>conto | to in Scaric<br>ass.                    | o Ricerca S<br>zioni        | MPORTANTI<br>tampato sul<br>dentifica dire | E: se si leg<br>le etichett<br>ettamente | ge il codic<br>e libri usa<br>il libro da | e EAN<br>iti il pro<br>a scaric | di 14 cifre<br>ogramma<br>care. |            |              |      |                          |                                  |                                  |       |                    |              |                     |
| Scarico usato         |                                         |                             |                                            |                                          |                                           |                                 |                                 |            |              |      |                          |                                  |                                  |       |                    |              | ×                   |
| Fir                   | c <b>arico u</b><br>nestra per          | <b>isato</b><br>r scaricare | libri usati vend                           | uti                                      |                                           |                                 |                                 |            |              |      |                          |                                  |                                  |       |                    |              |                     |
| Filtri                |                                         | $\leq$                      |                                            |                                          |                                           |                                 |                                 |            |              |      |                          |                                  |                                  |       |                    |              |                     |
| Codice EAN:           | 10000012                                | 28239 Ti                    | tolo: Inizia per                           | -                                        |                                           |                                 |                                 |            | Autore:      |      |                          |                                  | Casa editrice: Tut               | e     | -                  | x            | 🙀 Cerca             |
|                       |                                         |                             |                                            |                                          |                                           |                                 |                                 |            |              |      |                          |                                  |                                  |       |                    |              |                     |
| Dettagli libro        |                                         |                             |                                            |                                          |                                           |                                 |                                 |            |              |      |                          |                                  |                                  |       |                    |              |                     |
| Codice EAN:           | 978888333                               | 25939 Mate                  | eria:                                      |                                          |                                           |                                 | Autor                           | re: MANN   | NELLA G.     | -    | Casa                     | editrice:                        | MURSIA SCUOLA                    |       |                    |              |                     |
| Titolo:               | ELEMENTI                                | DI TECNICA NA               | VALE PDF                                   |                                          |                                           |                                 |                                 |            | Volume: U    |      | Giac.: 1                 |                                  | Disp.: 1                         |       | Possesso           |              |                     |
| Quantità:             | 1 Pr                                    | rezzo: €                    | 25,99 Condizion                            | ne: Buono                                | *                                         |                                 |                                 |            | % vendita:   |      | 60 🗘 👈 🍔 🤇               | Cancella                         | 👌 Elimina tutto                  |       |                    |              |                     |
| Data vend             | ta Fornit                               | Codice EAN                  | Autore                                     |                                          |                                           | Titolo                          |                                 |            |              | Volu | Casa editrice            |                                  | Materia                          | I     | Prezzo             | Perc I       | importo             |
| 8                     |                                         |                             |                                            |                                          |                                           |                                 |                                 |            |              |      |                          |                                  |                                  |       |                    |              |                     |
| 16/03/2.              | Cont                                    | 978140583                   | 1369 HASHEMI L                             | OUISE - THOM                             | AS BARBARA                                | PET P                           | RACTISE TESTS                   | PLUS 2-1   | NO KEY/CD AU | . 2  | PEARSON LON              | NGMAN                            | INGLE                            | 5E    | € 18,60            | 60           | € 11,16             |
| > 16/03/2.            | 1516                                    | 978888332                   | 5939 MANNELLA                              | G.                                       |                                           | ELEM                            | ENTI DI TECNIC/                 | A NAVALE P | PDF          | U    | MURSIA SCU               | OLA                              |                                  |       | € 25,99            | 60           | € 15,59             |
|                       |                                         |                             |                                            |                                          |                                           |                                 |                                 |            |              | P    | Premendo i<br>a scheda e | <mark>il pulsa</mark><br>si avvi | ante Salva si c<br>ia la stampa. | niude |                    |              |                     |
|                       |                                         |                             |                                            |                                          |                                           |                                 |                                 |            |              |      |                          |                                  |                                  |       | Totale preszo € 44 | ,59 Tota     | ale importo € 26,75 |
| Libraio               | .Net                                    |                             |                                            |                                          |                                           |                                 |                                 |            |              |      |                          |                                  |                                  |       |                    |              | Salva 🖲 Chiudi      |
| ogin effettuat        | o da franco a                           | alle 10:12 del 16           | mar                                        |                                          |                                           |                                 |                                 |            |              |      |                          |                                  |                                  |       | Libraio.Net 10.    | 0.(1.0) Lice | enza COMPLETA       |

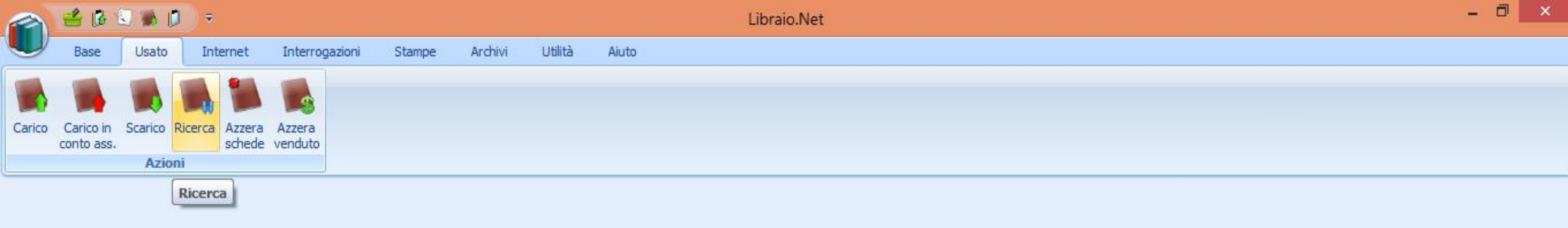

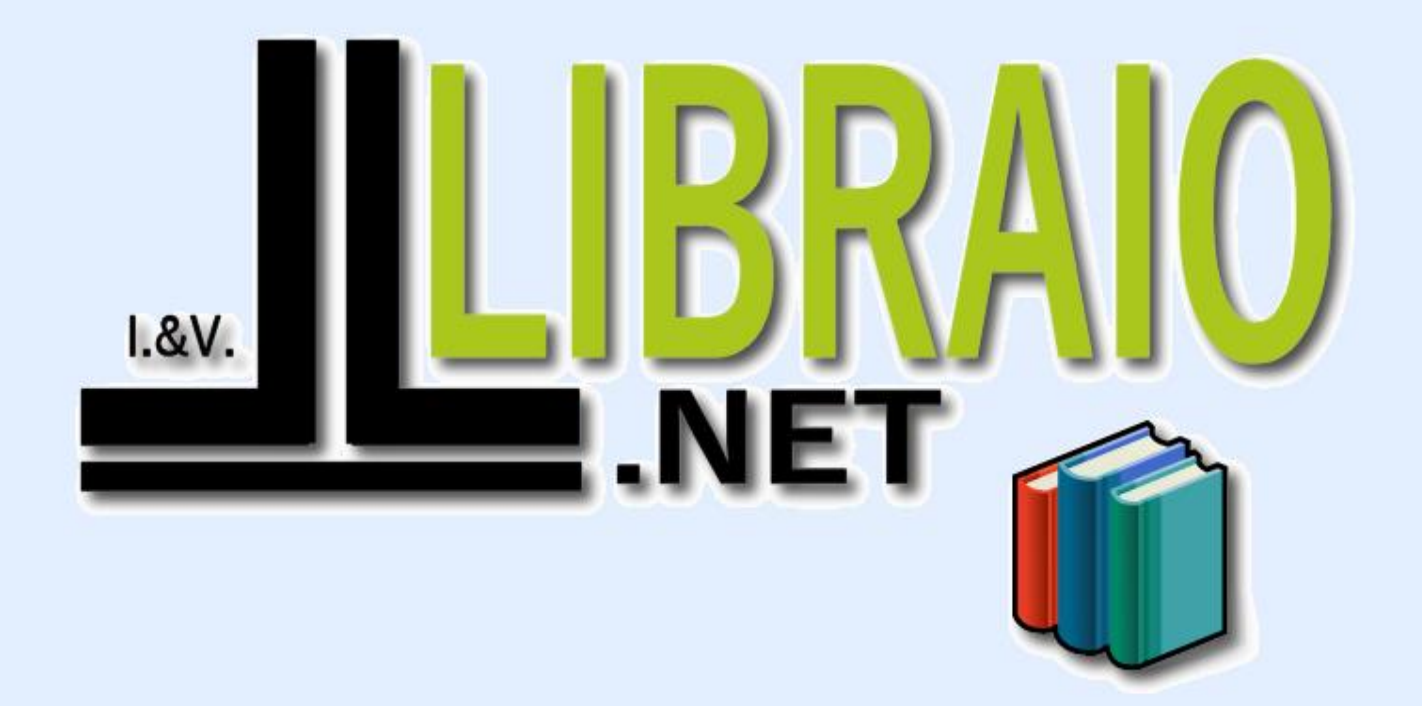

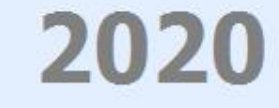

Login effettuato da franco alle 10:12 del 16 mar